## ู แจ้งผู้ใช้งานเว็บไซต์ DG Learning Portal

การสมัครสมาชิกเรียนออนไลน์ e-Learning จำเป็นต้องสมัคร Digital ID เพื่อยืนยันตัวตนและเพิ่มความปลอดภัยมากยิ่งขึ้น

## \*สำหรับสมาชิก TDGA เดิม กรุณากรอกอีเมลเดิมในการยืนยัน เพราะมีผลต่อการโอนย้ายข้อมูลการเรียนมายังระบบใหม่

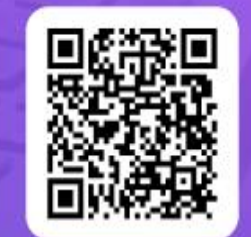

<mark>คู่มือการสมัครสมาชิกระบบ</mark> DG Learning Portal ผ่านระบบ Digital ID

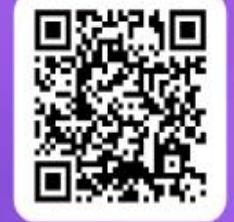

<mark>คู่มือการใช้งานระบบ</mark> DG Learning Portal

สำนักงานพัฒนารัฐบาลดิจิทัล (องค์การมหาชน) "นำภาครัฐสู่การเป็นรัฐบาลดิจิทัล"

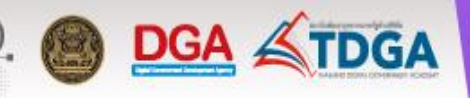

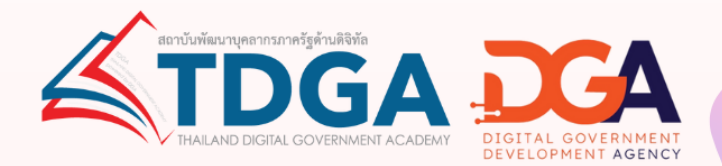

คู่มือการสมัครสมาชิก

# DG Learning Portal ผ่านระบบ Digital ID

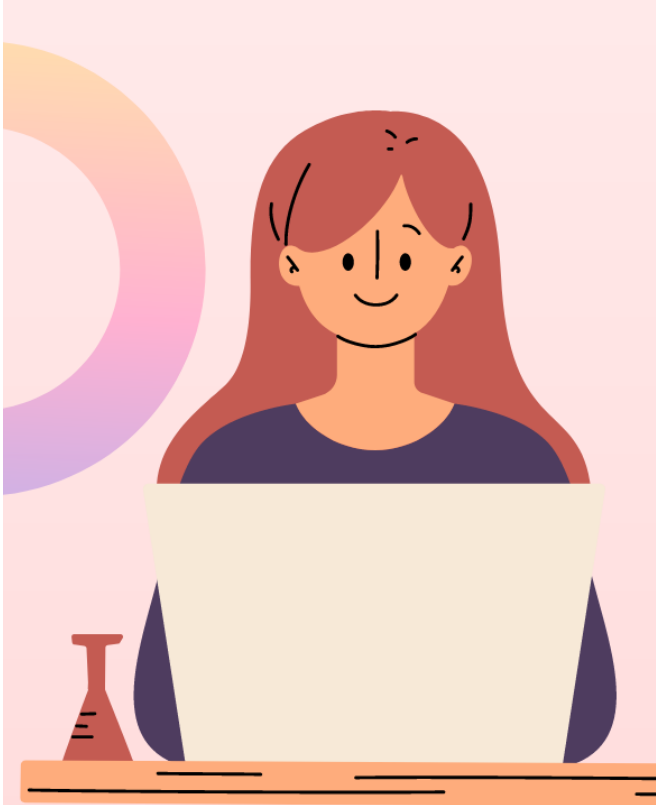

### การสม<mark>ัครสมาชิกระบ</mark>บ DG Learning Portal ผ่านระบบ Digital ID

1 เข้าไปที่ <u>https://tdga.dga.or.th/</u>

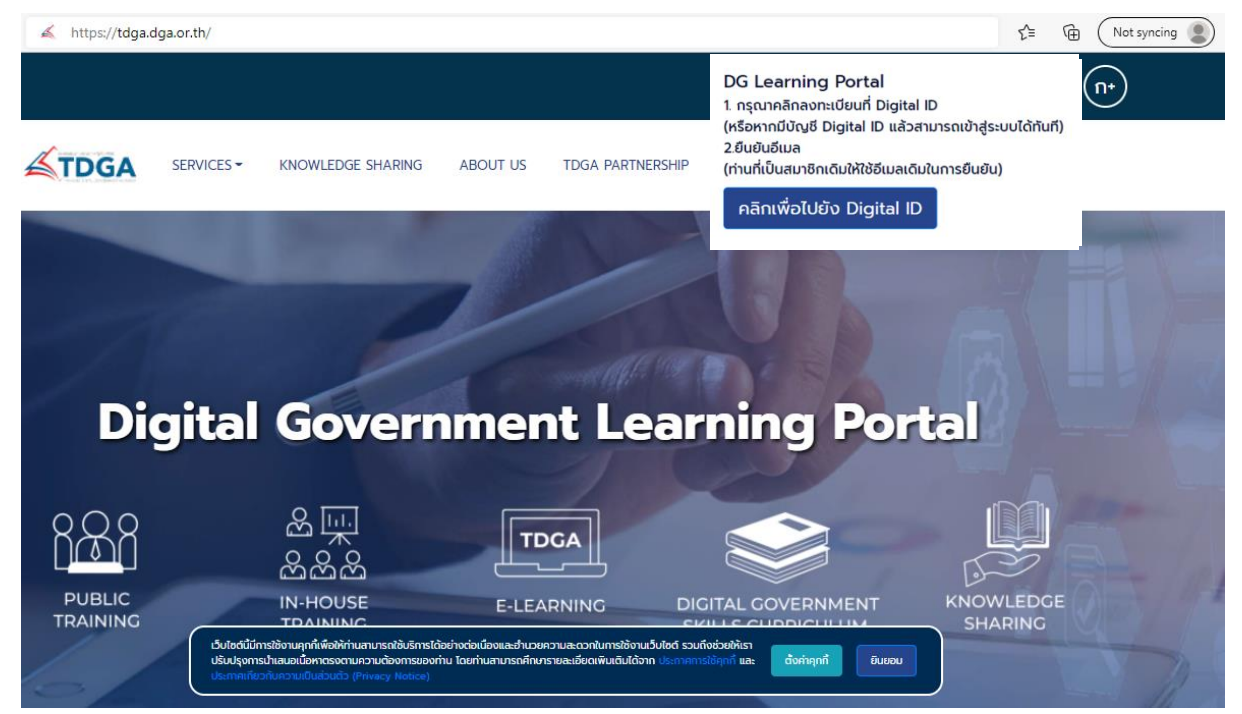

หมายเหตุ : เว็บไซต์นี้มีการใช้งานคุกกี้เพื่อให้ท่านสามารถใช้บริการได้อย่างต่อเนื่องและอำนวยความสะดวกในการใช้งาน
 เว็บไซต์ โดยท่านสามารถคลิกที่ ยินยอม เพื่อยอมรับคุกกี้ทั้งหมด หรือเลือกตั้งค่าคุกกี้เพื่อตั้งค่าความเป็นส่วนตัวของท่าน

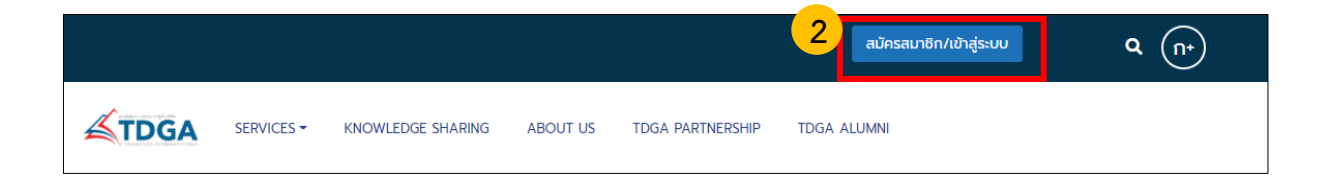

## รูปที่ 2 คลิกปุ่ม**สมัครสมาชิก / เข้าสู่ระบบ**

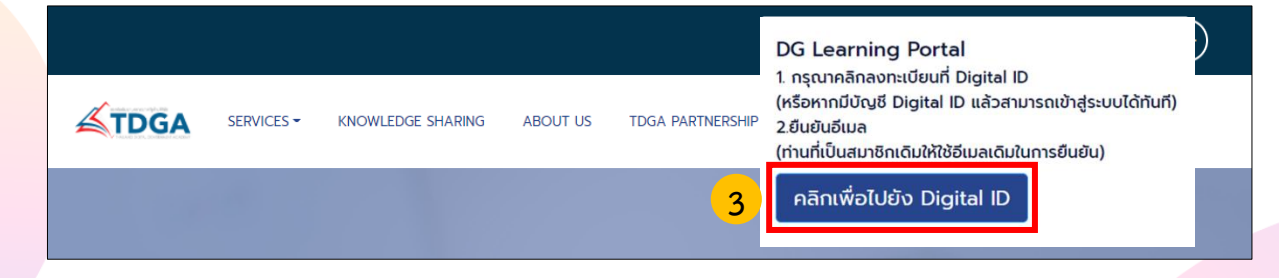

รูปที่ 3 **คลิกเพื่อไปยัง Digital ID** 

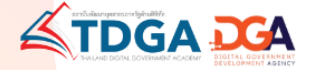

| ١<br>١                      | Digital I          | D           |           |
|-----------------------------|--------------------|-------------|-----------|
| ลงชื่อเ                     | ข้าใช้งาน (Sen     | vice V3)    |           |
| ระบบศูนย์กลางก              | าารเรียนรู้ด้านรัฐ | ุบาลดิจิทัล | (UAT)     |
| ชื่อบัญชีผู้ใช้งาน :        |                    |             |           |
| ระบุชื่อบัญชีผู้ใช้งาน / เล | ขประจำตัวประช      | าชน / อีเมล |           |
| รหัสผ่าน :                  |                    |             | ลืมรหัสผ่ |
| ระบุรหัสผ่าน                |                    |             |           |
| เข้าสู่ร                    | ะบบ                | ยกเลิก      |           |
|                             |                    |             |           |
|                             | 0.000 to 1000      |             |           |

## รูปภาพที่ 4 หน้าเว็บไซต์สมัคร Digital ID เพื่อยืนยันตัวตน

| 5%111                | ลงชื่อเข้าใช้งาน<br>ศนย์กลางการเรียนรัด | (Service V3)<br>ລ້າມຮ້ອມເລລີລີທັລ (LIAT) |
|----------------------|-----------------------------------------|------------------------------------------|
| ชื่อบัญชีผู้ใช้งาน : |                                         |                                          |
| ระบุชื่อบัญชีผู้     | ใช้งาน / เลขประจำตัว                    | วประชาชน / อึเมล                         |
| รหัสผ่าน :           |                                         | ลืมรหัสผ่าน                              |
| ระบุรหัสผ่าน         |                                         | ٢                                        |
|                      | เข้าส่ระบบ                              | ยกเลิก                                   |

## รูปภาพที่ 4.1 คลิกลงทะเบียน

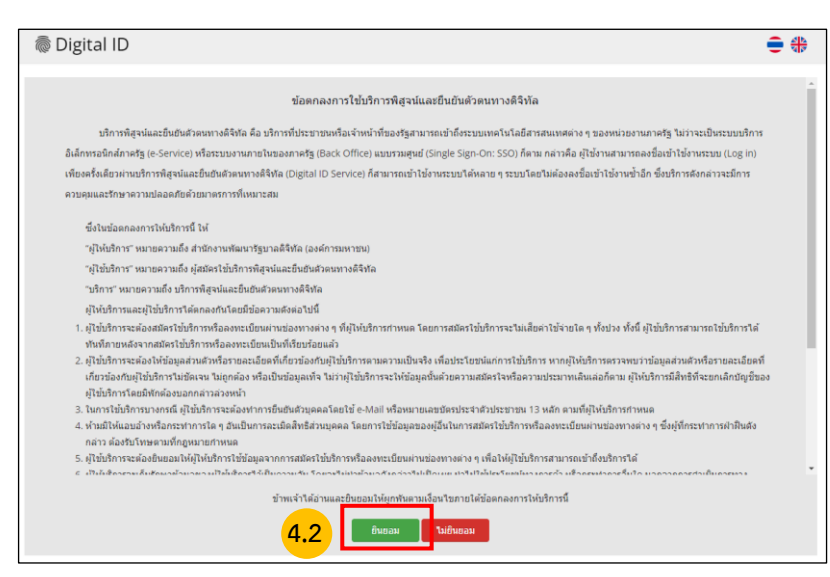

รูปภาพที่ 4.2 **คลิกยินยอม** ข้อตกลงและเงื่อนไข

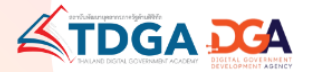

| ລາກະເນີຍນ<br>One account. All of Services.                                                                                       |   |
|----------------------------------------------------------------------------------------------------|---|
|                                                                                                    | • |
| 1. เลือกข่องทางการดงทะเบียน<br>1234567891011                                                                                     |   |
| ເລືອດຽປແນນກາຈາຈິສູຈແລ້ວອນ<br>ເພງມາລັດເອົານັ້ນ DDDPA<br>ສາແປກເຮົ້າເຮັດຊາ (AL 2.3)<br>ເພງມາລີໃຫ້ສານຮ້ອງຮັດຈາງການເຮົາເຮັດນັ້ງການການ |   |

รูปภาพที่ 4.3 กรอกข้อมูลช่องทางการลงทะเบียนเพื่อใช้ในการสมัครสมาชิก และ **คลิกถัดไป** หมายเหตุ : การยืนยันพิสูจน์ตัวตน จำเป็นต้องเลือก <u>เลเซอร์โค้ดหลังบัตรประจำตัวประชาชน</u>

|                                              | ลงทะเบียน                                                                                                    |                   |          |
|----------------------------------------------|----------------------------------------------------------------------------------------------------|-------------------|----------|
| (                                            | One account. All of Se                                                                                                    | rvices.           |          |
|                                              | 1                                                                                                    |                   | •        |
| 1. เลือกช่องทางการลงทะเบีย                   | น (เลเซอร์โค้ดหลังบัตรประจำตัว                                                                                                    | ປຈະປາຫນ)          |          |
| เลขประจำตัวประชาชน                           |                                                                                                    |                   |          |
|                                              |                                                                                                    |                   |          |
| ชื่อจริง (ภาษาไทย) (ไม่ต้องระบุศำนำหน้าชื่อ) | ພື້ອກສາະ (ກາສາໃຫຍ) (ຄຳນີ)                                                                                                    | นามสกุล (ภาษาไทย) |          |
| ระบุชื่อ                                     | ระบุชื่อกลาง                                                                                                    | สองเกมาระสกฤษ     |          |
| วัน เดือน                                    | ปีเกิด                                                                                                    |                   |          |
|                                              | 2565 -                                                                                                    |                   |          |
| ด้วอย่าง เอเบอร์โค่ดหลังบัตรประจำด้วประบายน  |                                                                                                    |                   |          |
| B0914-XX-XX                                  |                                                                                                    |                   |          |
|                                              | and the second second se |                   |          |
|                                              | INLAND                                                                                                    |                   |          |
| (A COMMON STATES                             |                                                                                                    |                   |          |
|                                              |                                                                                                    |                   |          |
| กรัสเลเซอร์                                  |                                                                                                    | 4.4               | 1        |
| รทัสเลเขอร์ (สามารถดูได้ที่หลังบัครประจำ     | สัวประชาชน)                                                                                                    |                   |          |
|                                              |                                                                                                    |                   | N        |
| ยกเลก                                        |                                                                                                    | < 45787, 571      | อาเลรอาม |

รูปภาพที่ 4.4 กรอกข้อมูลผู้ลงทะเบียน และ **คลิกยืนยันตัวตน** 

| (aufren) anneru  |
|------------------|
| (aufren) anneru  |
| รามสุด (ภาษาโปย) |
| ٢                |
|                  |
|                  |
|                  |
|                  |
|                  |
| word)            |
|                  |
| word)            |

รูปภาพที่ 4.5 กรอกบัญชีผู้ใช้งาน (Username) และ รหัสผ่าน (Password) จากนั้น **คลิกถัดไป** 

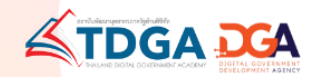

|                                                            | ຄงทะเบี<br>One account. Al                           | เยน<br>l of Services. |  |
|------------------------------------------------------------|------------------------------------------------------|-----------------------|--|
|                                                            |                                                      |                       |  |
| <ol> <li>ยืนยันเบอร์โห<br/> ระมุเบอร์โทรศัพท์มี</li> </ol> | ารศัพท์มือถือ<br><sup>เอถือ</sup> ชองมัส OTP ทาง SMS |                       |  |
|                                                            | 4.6                                                  |                       |  |

รูปภาพที่ 4.6 กรอกข้อมูลเบอร์โทรศัพท์ และ ขอรหัส OTP ทาง SMS **คลิกถัดไป** 

|                 |                                                                                                    |                                                                     | •                |
|-----------------|----------------------------------------------------------------------------------------------------|---------------------------------------------------------------------|------------------|
| 3. ยืนยันเบอร์โ | ทรศัพท์มือถือ                                                                                         |                                                                     |                  |
| ระบุเบอร เทรดพบ | <sup>เมอออ</sup> ทัส OTP ใหม่จะขอได้อัก<br>สุณาระบุรหัสผ่านที่ใช้ครั้งเดียว (OTP) จาก S<br>รนัสอ้างอิ | ภายใน 0:18<br>5MS ที่ได้รับ (OTP จะหมดอายุภายใน<br>ล : <b>cGNKs</b> | 5 นาที)          |
|                 | ระบุ                                                                                                  | ОТР                                                                 |                  |
|                 | ยินยันเบอร์โง                                                                                         | ทรศัพท์มือถือ                                                       |                  |
| ยกเล็ก          |                                                                                                    |                                                                     | ก่อนหน้า ถัดไป > |

รูปภาพที่ 4.7 ยืนยันเบอร์โทรศัพท์ และ OTP **คลิกถัดไป** 

| 4. ตรวจสอบข้อมูล             |                                    |                          |
|------------------------------|------------------------------------|--------------------------|
| ข้อมูลส่วนบุคคล              |                                    |                          |
| ชื่อ-นามสกุล:                | 0                                  |                          |
| เลขประจำดัวประชาชน 13 หลัก : | ٢                                  |                          |
| วันเดือนปีเกิด :             | 0                                  |                          |
| เบอร์โทรศัพท์มือถือ :        | ٥                                  |                          |
| ข้อมูลประเภทผู้ใช้งาน        |                                    |                          |
| ประเภทผู้ใช้งาน :            | บุคคลธรรมดา                        |                          |
| รูปแบบการพิสูจน์ด้วดน:       | เลเซอร์โค้ดหลังบัตรประจำดัวประชาชน |                          |
| ข้อมูลสำหรับเข้าใช้งานระบบ   |                                    |                          |
| บัญชีผู้ใช่งาน (Username) :  |                                    |                          |
| รพัสม่าน (Password) :        | a0******12                         | 4.8                      |
| ยกเล็ก                       |                                    | < ก่อนหน้า อื่นอันข้อมูล |

รูปภาที่ 4.8 ตรวจสอบข้อมูล และ **คลิกยืนยันข้อมูล** 

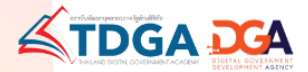

| ผลการลงทะเบียน                                                             |
|----------------------------------------------------------------------------|
| ระบบได้ลงทะเบียนข้อมูลของท่านเรียบร้อยแล้ว<br>กลับหน้าหลัก เข้าสู่ระบบ 4.9 |

รูปภาพที่ 4.9 ระบบแจ้งได้ลงทะเบียนข้อมูลของท่านเรียบร้อยแล้ว คลิกเข้าสู่ระบบ

| ลงชื่อเข้                     | าใช้งาน (Service V3)       |               |
|-------------------------------|----------------------------|---------------|
| ระบบศูนย์กลางการ              | รเรียนรู้ด้านรัฐบาลดิจิทัส | a (UAT)       |
| ชื่อบัญชีผู้ใช้งาน :          |                            |               |
| ระบุชื่อบัญช์ผู้ใช้งาน / เลขา | ประจำด้วประชาชน / อีเม     | ล             |
| รหัสผ่าน :                    |                            | ลืมรหัสผ่าน ? |
| ระบุรหัสผ่าน                  |                            | ۲             |
|                               |                            |               |
| เข้าสู่ระบ                    | บ ยกเลิก                   |               |

4.10 สำหรับผู้ใช้งานระบบครั้งแรก เมื่อใส่ Username และ Password **คลิกเข้าสู่ระบบ** 

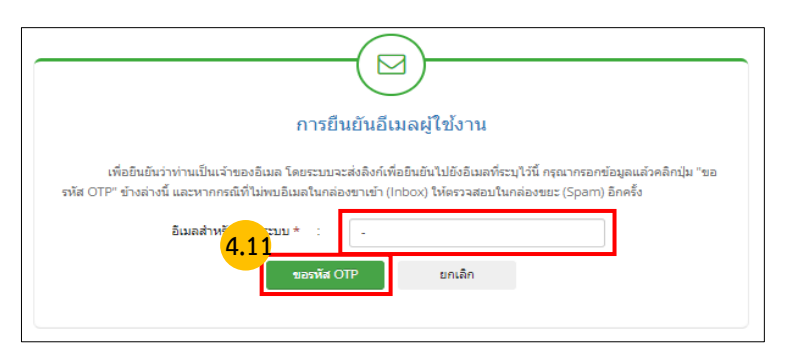

รูปภาพที่ 4.11 ทำการยืนยันอีเมลผู้ใช้งาน **คลิกขอรหัส OTP** 

\*\*\* ผู้ใช้งานเดิม โปรดกรอกอีเมลเดิมที่ใช้สมัครสมาชิกระบบเรียนออนไลน์ e-Learning เพื่อให้ระบบเก็บข้อมูลประวัติ การสมัครเรียนหลักสูตร และการเข้าเรียน ได้อย่างต่อเนื่อง

\*\*\* <mark>ผู้ใช้งานใหม่</mark> โปรดกรอกข้อมูลในการสมัครสมาชิกให้ถูกต้อง เพราะมีผลในการพิมพ์ใบประกาศนียบัตร และประวัติ การเรียนออนไลน์ของท่าน

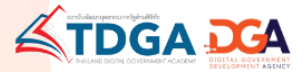

| กรุณากรอกรหัสที่ระบุอยู่ในอิเมลแล้วคลิกปุ่ม "ยินยัน OTP" ข่างล่างนี้ หากกรณีที่ไม่หนอิเมลในกล่องขาเข่า (Inbox) ให้<br>ตรวจสอบในกล่องขา (Spam) อิกครึ่ง<br>4.12<br>มินยัน OTP |
|----------------------------------------------------------------------------------------------------|
| ขอรทัส OTP ใหม่                                                                                                    |

## รูปภาพที่ 4.12 กรอกรหัส OTP ที่ได้จากอีเมล จากนั้น**คลิกยืนยัน OTP**

หมายเหตุ : กรุณากรอกรหัสที่ระบุอยู่ในอีเมลแล้วคลิกปุ่ม "ยืนยัน OTP" ข้างล่างนี้ หากกรณีที่ไม่พบอีเมลในกล่องขาเข้า (Inbox) ให้ตรวจสอบในกล่องขยะ (Spam) อีกครั้ง

| TDGA                                                                                                    |                                                                                  |
|----------------------------------------------------------------------------------------------------|----------------------------------------------------------------------------------|
|                                                                                                    |                                                                                  |
| โปรดกรอกข้อมูล ดี<br>เลอประจำตัวมีความราชน                                                                | ่าแหน่ง / ชื่อหน่วยงาน / ชื่อหน่วยงานย่อย <u>ให้ครบถ้วน</u> ก่อนเข้าสู่ระบบต่อไป |
| <ul> <li>ิจริงรายเกร เพณีคงามแลกขน*</li> <li>สำนักหน้าชื่อ</li> <li>✓</li> <li>*</li> <li>ชื่อ</li> </ul> | <mark>4.13</mark>                                                                |
| ພານແຫຼດ<br>ສຳນຳການຳຮົລ(ການາລິນກຊານ)<br>🗸 💘                                                                |                                                                                  |

รูปภาพที่ 4.13 กรอกข้อมูล ตำแหน่ง / ชื่อหน่วยงาน / ให้ครบถ้วน เมื่อเสร็จสิ้นแล้ว**คลิกบันทึก** 

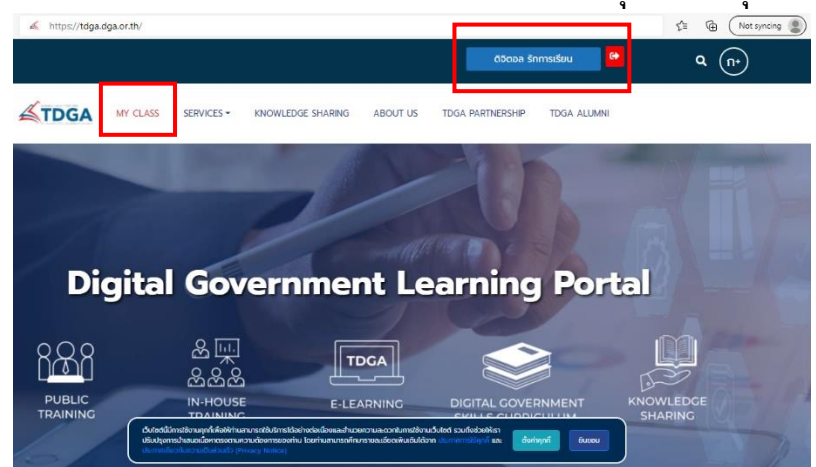

เมื่อท่านลงทะเบียนเรียบร้อยแล้ว ชื่อของท่านจะแสดงที่ ปุ่มด้านบนมุมขวา

<mark>หมายเหตุ</mark> : ผู้ใช้งานที่เป็นสมาชิกของ TDGA (ผู้ใช้งานเดิม) และ ได้ยืนยันตัวตนผ่านระบบ Digital ID โดยใช้อีเม<mark>ลเดิม จะมีเมนู</mark> "MY CLASS" เพื่อให้ผู้ใช้งานเข้าเรียน และ ดูประวัติการเรียนของท่านได้

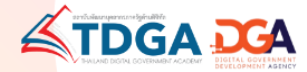

#### <mark>การส</mark>มัครสมาชิกระบบ DG Learning Portal ผ่านระบบ Digital ID

- 1 เข้าไปที่ <u>https://tdga.dga.or.th/</u>
- 2 คลิก ปุ่มสมัครสมาชิก / เข้าสู่ระบบ ด้านบนมุมขวา
- 3 คลิก เพื่อไปยัง Digital ID
- 4 ผู้ใช้งานที่เป็นสมาชิก TDGA แล้ว จะต้องสมัคร Digital ID เพื่อยืนยันตัวตน โดยวิธีการสมัครดังนี้
  - 4.1 คลิกลงทะเบียน
  - 4.2 คลิกยินยอมข้อตกลงและเงื่อนไข
  - 4.3 กรอกข้อมูลช่องทางการลงทะเบียนเพื่อใช้ในการสมัครสมาชิก และ คลิกถัดไป
  - 4.4 กรอกข้อมูลผู้ลงทะเบียน ได้แก่ ชื่อ-สกุล ว/ด/ป เกิด เลขหลังบัตรประชาชนและ คลิกยืนยันตัวตน
  - 4.5 กรอกบัญชีผู้ใช้งาน (Username) และ รหัสผ่าน (Password) จากนั้นคลิกถัดไป
  - 4.6 กรอกข้อมูลเบอร์โทรศัพท์ และ ขอรหัส OTP ทาง SMS จากนั้น คลิกถัดไป
  - 4.7 ยืนยันเบอร์โทรศัพท์ และ OTP คลิกถัดไป
  - 4.8 ตรวจสอบข้อมูล และ คลิกยืนยันข้อมูล
  - 4.9 ระบบแจ้งได้ลงทะเบียนข้อมูลของท่านเรียบร้อยแล้ว คลิกเข้าสู่ระบบ
  - 4.10 สำหรับผู้ใช้งานระบบครั้งแรก เมื่อใส่ User และ Password คลิกเข้าสู่ระบบ
  - 4.11 ทำการ การยืนยันอีเมลผู้ใช้งาน คลิก ขอรหัส OTP
  - 4.12 กรอกรหัส OTP ที่ได้รับจากอีเมล จากนั้นคลิกยืนยัน OTP
  - 4.13 กรอกข้อมูล ตำแหน่ง / ชื่อหน่วยงาน / ชื่อหน่วยงานย่อย ให้ครบถ้วน
     เมื่อเสร็จสิ้นแล้ว คลิกบันทึก
  - 4.13 กรอกข้อมูล ตำแหน่ง / ชื่อหน่วยงาน / ชื่อหน่วยงานย่อย ให้ครบถ้วน
     เมื่อเสร็จสิ้นแล้ว คลิกบันทึก

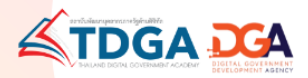

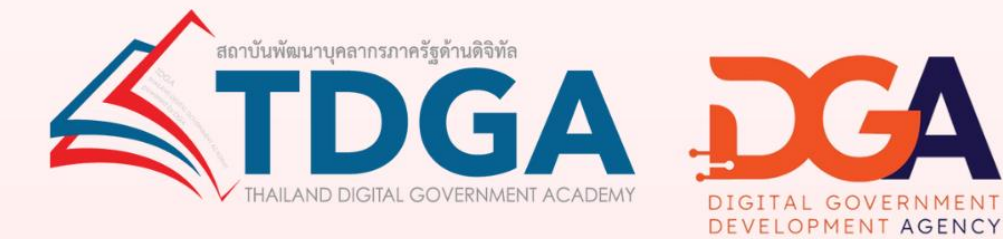

## โดยสถาบันพัฒนาบุคลากรภาครัฐด้านดิจิทัล ภายใต้การดำเนินงานสำนักงานพัฒนารัฐบาลดิจิทัล (องค์การมหาชน)

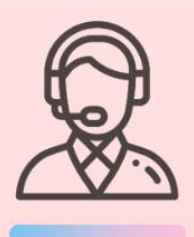

ติดต่อสอบถามเพิ่มเติมได้ที่ DGA Contact Center 02 612 6060 e-mail : contact@dga.or.th Facebook สถาบันพัฒนาบุคลากรภาครัฐด้านดิจิทัล Website : tdga.dga.or.th

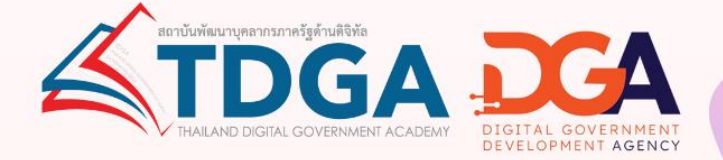

## คู่มือการเรียนออนไลน์และ พิมพ์ใบประกาศนียบัตร

## TDGA e-Learning

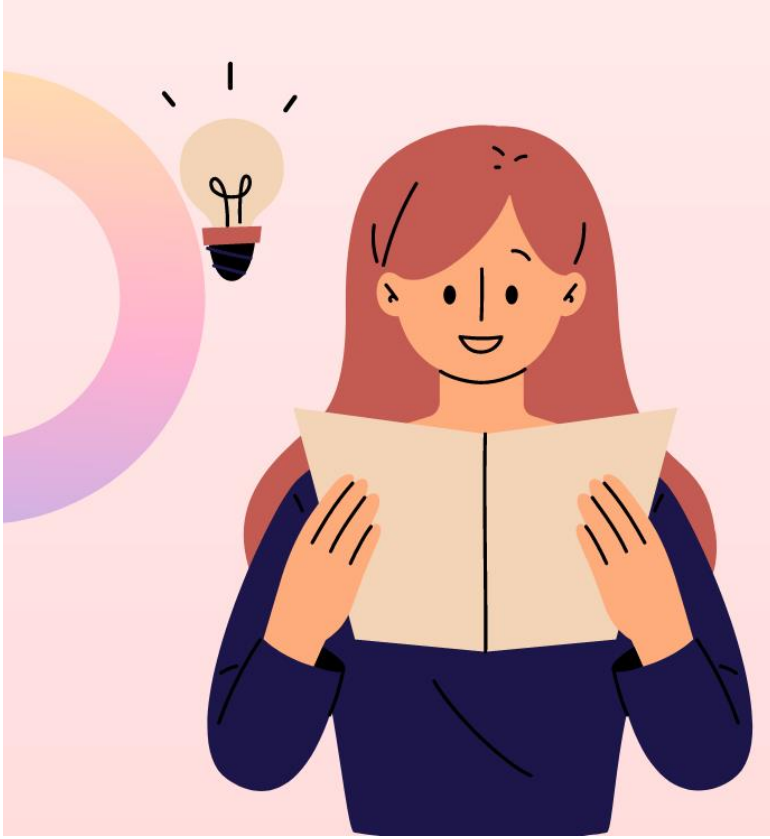

## <mark>การเข้า</mark>เรียนออนไลน์ e-Learning และพิมพ์ใบประกาศนียบัตร

1. เข้าไปที่ https://tdga.dga.or.th/ > คลิก สมัครสมาชิก/เข้าสู่ระบบ

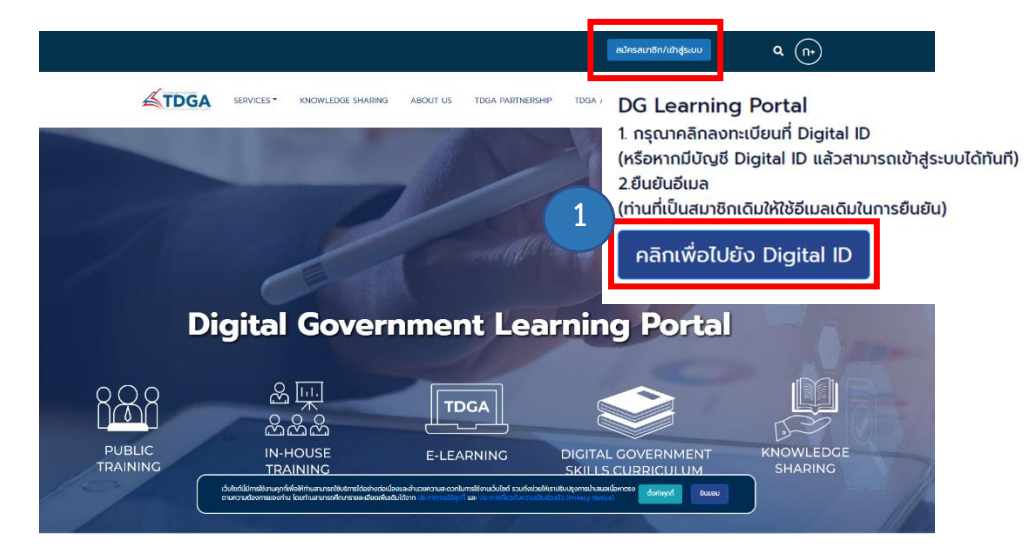

กรอกข้อมูลผู้ใช้งาน เลขที่บัตรประชาชน และ รหัสผ่าน (สำหรับสมาชิกที่ยืนยันตัวตนผ่านระบบ Digital ID แล้ว)
 หมายเหตุ : สามารถยืนยันตัวตนผ่านระบบ Digital ID ได้ที่ <u>https://bit.ly/3fGwYXc</u>

|           | ลงชื่อเข่<br>ระบบศูนย์กลางการเรี | ำใช่งาน<br>ยนรู้ด้านรัฐบาลดิจิทัล |               |
|-----------|----------------------------------|-----------------------------------|---------------|
| ชื่อมัญน์ | ว็ผู้ใช้งาน :                    |                                   |               |
| ระบุ      | ชื่อบัญชีฝู่ใช้งาน / เลขประจำด่  | ัวประชาชน / อีเมล                 |               |
| รหัสผ่า   | 41                               |                                   | ลืมรทัสผ่าน ? |
| ระบุ      | รหัสผ่าน                         |                                   | ۲             |
|           | เข้าสู่ระบบ                      | มกเลิก                            |               |

- 3. สามารถเลือกบทเรียนออนไลน์ e-Learning ได้ 3 ช่องทางดังนี้
  - 3.1 หน้า HOME > **E-LEARNING**
  - 3.2 เมนู SERVICE > ONLINE LEARNING > TDGA E-LEARNING
  - 3.3 หน้า HOME **หลักสูตรใหม่**

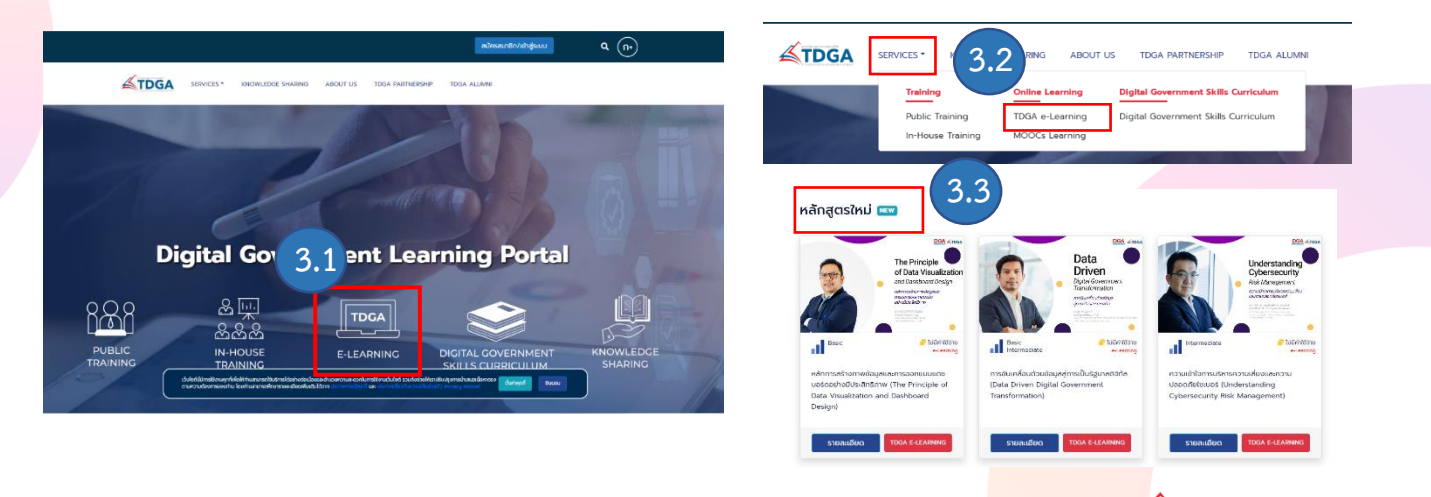

TDGA DGA

#### 4. เลือก<mark>บทเรียนแล้ว > คลิก สมัครเรียน</mark>

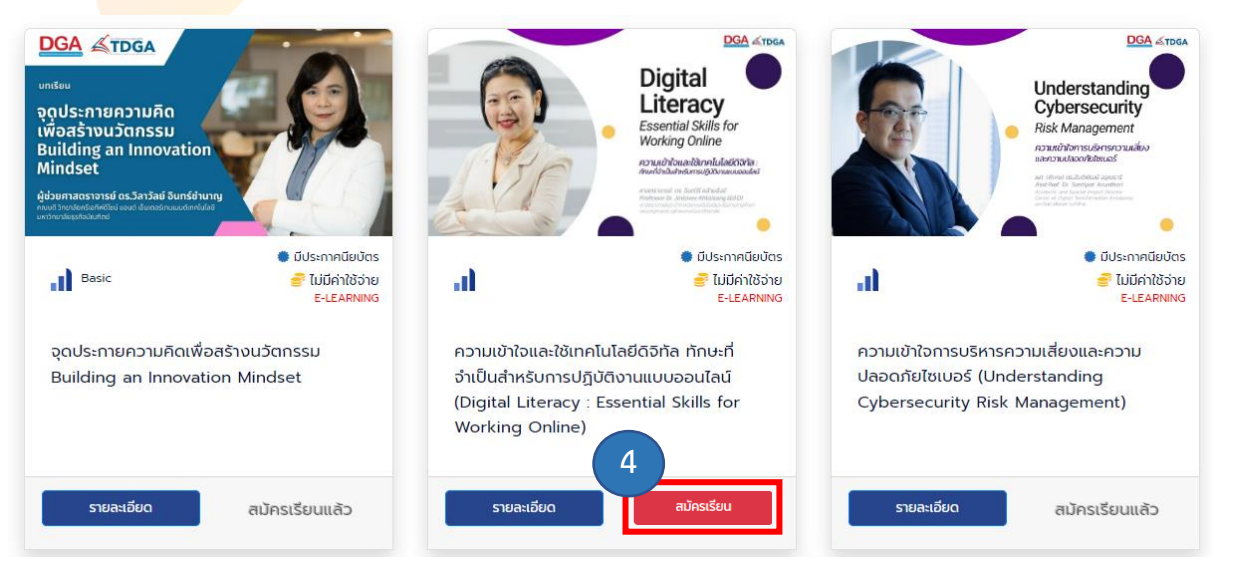

5. คลิก **ลงทะเบียนเรียน** > กดเลือก **OK** 

| e-learning.dga.or.th/xims_ega/class/mm/sectionSelfEnrolLjsp?classid=111                                                                                                    | 08:sectio.                                             | Q Q @ ☆ ♣ D L : |                                                                                                    |         |
|----------------------------------------------------------------------------------------------------|--------------------------------------------------------|-----------------|----------------------------------------------------------------------------------------------------|---------|
| ละทระเบียนเรียน<br>นมักลูตร & กลุ่ม                                                                                                    |                                                        | • • • •         |                                                                                                    |         |
| winger Distantism folget bism folget bism | 0254 matrusen lad 000T US TDGA PARTNERSHIP TDGA ALUMNI |                 | C Section Self Enrollment (Learner) - Google Chrome                                                          | - 0 ×   |
| maturoursedriftworusedown                                                                                                    | Annual Depart Lineary Control Software                 | •               | e-learning.dga.or.th/xims_ega/dass/mm/sectionSelfEnroll.jsp e-learning.dga.or.th says คุณโสลาทรเป็นหรือเหลือ | Q<br>OK |
| TDGA                                                                                                    | Menu<br>none<br>strongs a                              |                 |                                                                                                    |         |

6. บทเรียนที่ลงทะเบียนไว้ จะถูกจัดเก็บไว้ที่ MY CLASS สามารถกดเข้าเรียนบทเรียนที่ค้างไว้ได้อีกครั้ง

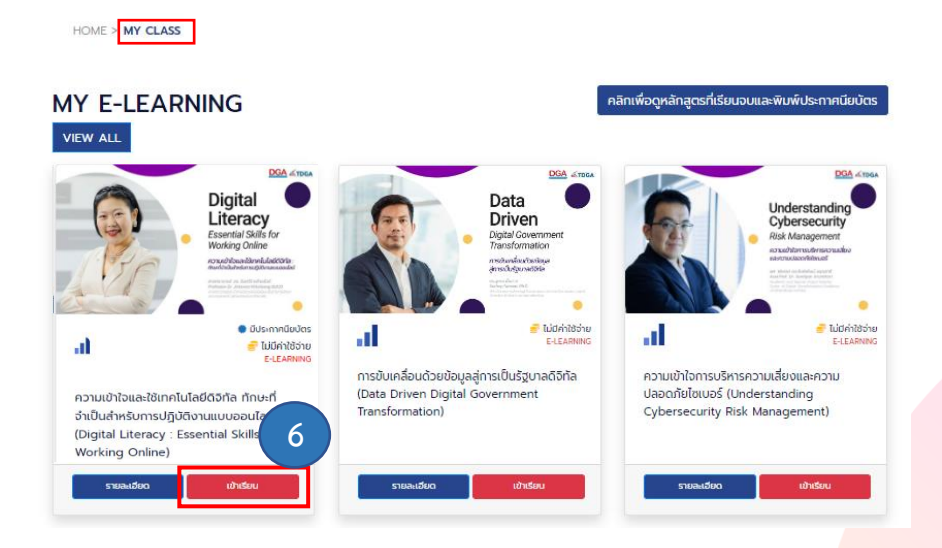

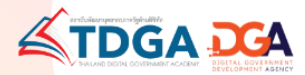

#### 7. วีดีโอบ<mark>ทเรียนออนไล</mark>น์

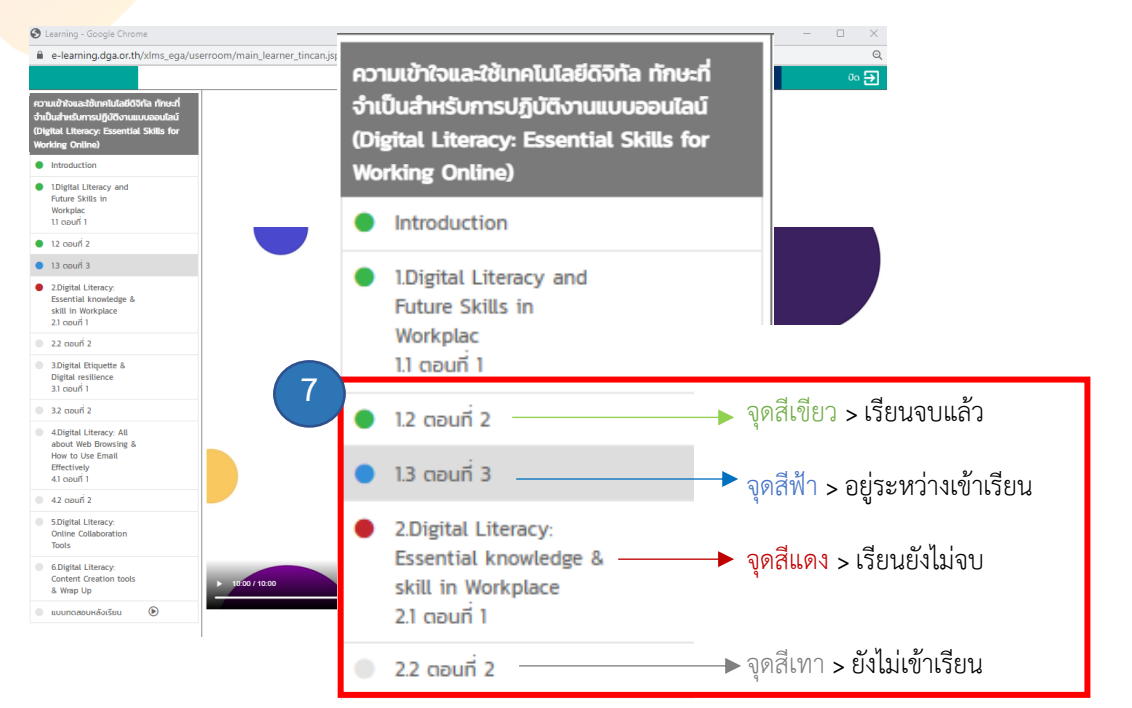

8. เข้าเรียนครบทุกบทเรียน (แสดงสถานะ **จุดสีเขียว**) > **แบบทดสอบ** 

```
ผ่านเกณฑ์แล้ว > คลิก OK > คลิก ปิด
```

้หมายเหตุ : คะแนนผ่านเกณฑ์ 70% ของจำนวนแบบทดสอบ และสามารถทำแบบทดสอบได้สูงสุด จำนวน 10 ครั้ง

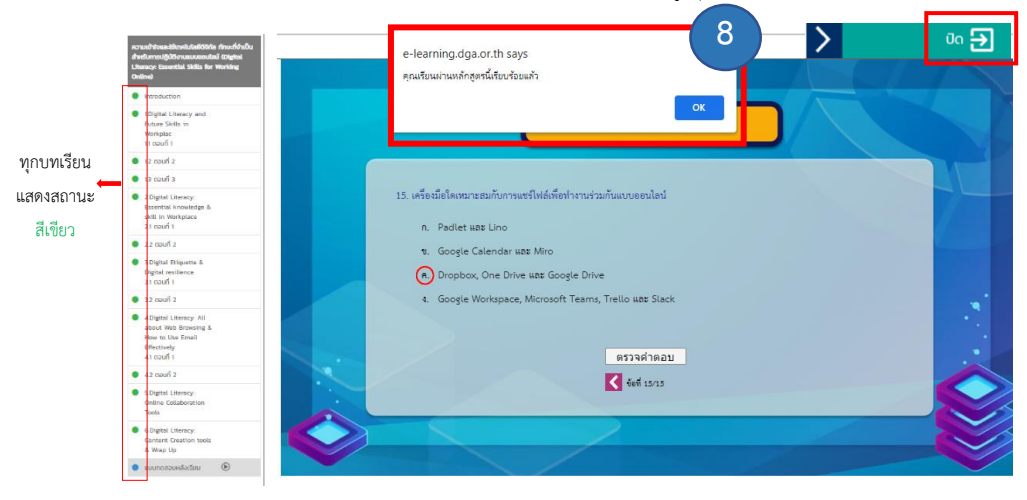

#### 9. กดมาที่หน้า MY CLASS คลิกเลือก **แบบสอบถาม**

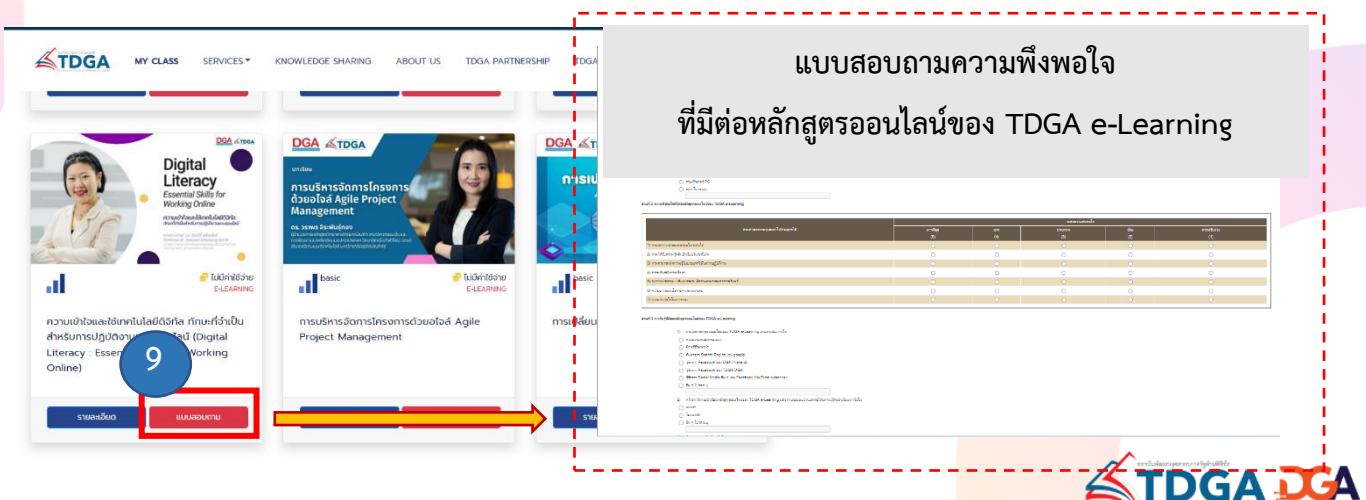

10. หลั<mark>งจากตอบแบบส</mark>อบถามเรียบร้อยแล้ว > คลิกไปยังหน้า MY CLASS > **คลิกเพื่อดูหลักสูตรที่เรียนจบๆ** 

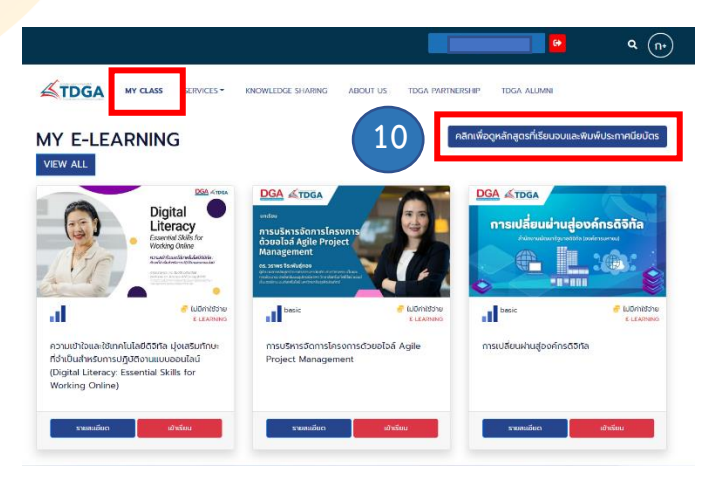

11. คลิกปุ่มสีเขียว **ประกาศนียบัตร** 1 ครั้ง > ตรวจสอบชื่อ-สกุล

| <u>≰</u> т | DGA M            | e-learning.<br>ອົລຄີໃຫ້ໃນກາຈລ<br>CLASS<br>ດົວກັດ ລືກ                                                  | dga.or.th says<br>อกใบประกาศของคุณคือ<br>แทอระซี<br>พ่ใบประกาศกด OK |                            |                           | LUMNI                                                           | ۹ (۱۰                                                                        |
|------------|------------------|----------------------------------------------------------------------------------------------------|---------------------------------------------------------------------|----------------------------|---------------------------|-----------------------------------------------------------------|------------------------------------------------------------------------------|
| 2          | DG-014           | การสร้างค<br>มันคงทางไ<br>Awarenes                                                                    | ไขกด Cancel และไปที่เมนู แก้ไข                                      | ขข้อมูลส่วนดัว เพื่อ<br>OK | แก้ไขให้ถูกต้อง<br>Cancel | nuncu                                                           | ประกาคนียบัตร                                                                |
| 3          | DG-008           | กฎหมายคุ้เ<br>สำหรับผู้ปฏิบัติงานภาครัฐ (PC<br>Government Officer)                                    | PPA for<br>Standard, and<br>Compliance                              | e-Learning                 | basic 0                   | UCUNU                                                           | ประกาศนียบัตร                                                                |
| 4          | DG-006           | ความเข้าใจและการใช้เทคโนโลมี<br>อย่างมีประสิทธิภาพ<br>(Understanding and Using<br>Digital Technology) | б5ña<br>иџоо Digital<br>Literacy                                    | e-Learning                 | basic 0                   | nunpu                                                           | ประกาศมียบัตร                                                                |
| 5          | C-011            | Digital Literacy                                                                                      | иизо Digital<br>Literacy                                            | e-Learning                 | 0                         | <b>คมกวน</b><br>ในกรณิบอไป<br>[ในรับรอง] ครื่<br>ท่านได้รับการอ | <b>ประกาคนียบัตร</b><br>รอง กรณาองใน<br>อเดียวเท่านั้น ไปเช่นนั้น<br>แม่ชีอา |
| Showi      | ng 1 to 5 of 5 e | ntries                                                                                                |                                                                     |                            |                           | Previo                                                          | us 1 Next                                                                    |

12. หลังจากขอใบประกาศนียบัตรแล้วระบบแจ้ง > **อยู่ระหว่างอนุมัติใบรับรอง** 

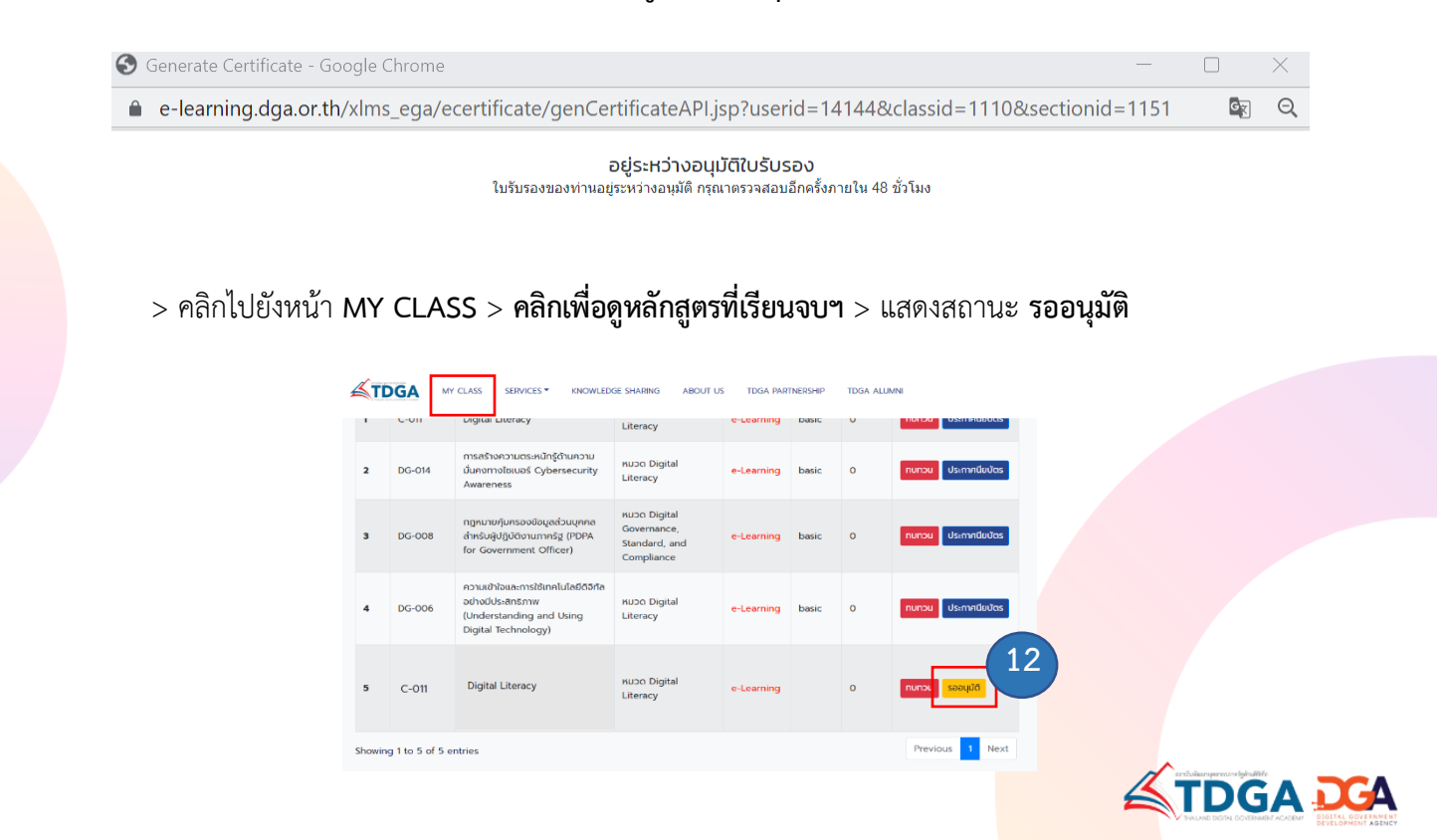

13. สถา<mark>นะเปลี่ยนเป็นสี</mark>น้ำเงิน คลิก **ประกาศนียบัตร** 

| C-011  | Digital Literacy                                                                                             | Literacy                                                   | e-Learning | Dasic | 0 | Horba Osernelaboras |
|--------|----------------------------------------------------------------------------------------------------|------------------------------------------------------------|------------|-------|---|---------------------|
| DG-014 | การสร้างความตระหนักรู้ด้านความ<br>มันคงทางไชเบอร์ Cybersecurity<br>Awareness                                 | หมวด Digital<br>Literacy                                   | e-Learning | basic | 0 | ทบทวน ประกาศนียบัตร |
| DG-008 | กฎหมายคุ๊มครองข้อมูลส่วนบุคคล<br>สำหรับผู้ปฏิบัติงานภาครัฐ (PDPA<br>for Government Officer)                  | หมวด Digital<br>Governance,<br>Standard, and<br>Compliance | e-Learning | basic | 0 | ทบทวน ประกาศนียบัตร |
| DG-006 | ความเข้าใจและการใช้เทคโนโลยีดีจิกัล<br>อย่างมีประสิทธิภาพ<br>(Understanding and Using<br>Digital Technology) | หมวด Digital<br>Literacy                                   | e-Learning | basic | 0 | ทบทวน ประกาศนียบัตร |
| C-011  | Digital Literacy                                                                                             | หมวด Digital<br>Literacy                                   | e-Learning |       | 0 | ทบทวน ประเทศนียบัตร |

14. ดาวน์โหลด **ใบประกาศนียบัตร** 

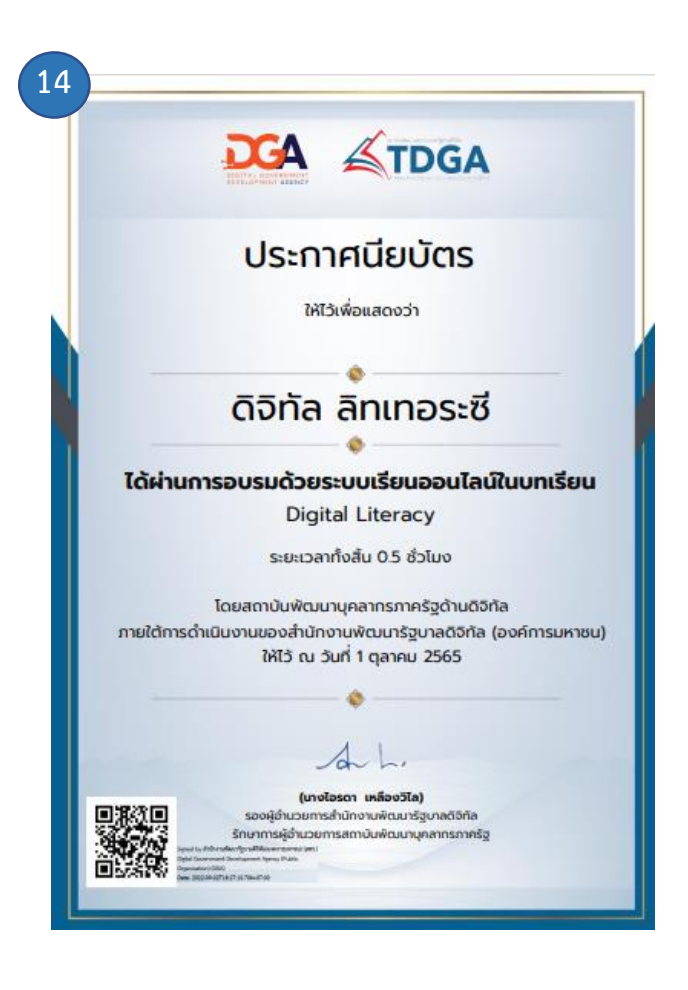

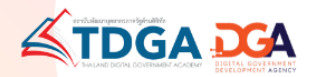

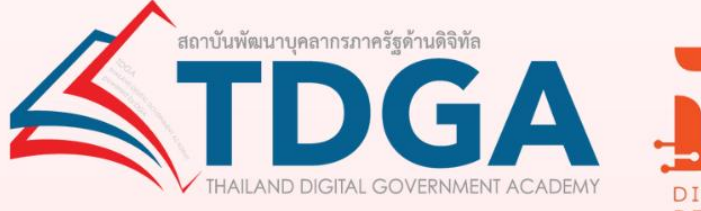

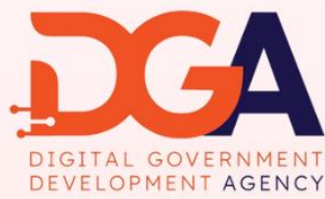

## โดยสถาบันพัฒนาบุคลากรภาครัฐด้านดิจิทัล ภายใต้การดำเนินงานสำนักงานพัฒนารัฐบาลดิจิทัล (องค์การมหาชน)

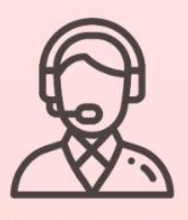

ติดต่อสอบถามเพิ่มเติมได้ที่ DGA Contact Center 02 612 6060 e-mail : contact@dga.or.th Facebook สถาบันพัฒนาบุคลากรภาครัฐด้านดิจิทัล Website : tdga.dga.or.th